# SUPPLIER REQUEST TRAINING GUIDE

## **New Supplier Request Instructions**

To request registration of a NEW supplier, click the link below to Start a New Supplier Request.

A **new supplier** is one that is not currently registered in the Jaggaer system. If you are unsure whether or not the supplier already exists, please use Search Existing Suppliers feature prior to submitting requesting a new supplier set up.

**ATTENTION:** If you receive a blue bar pop warning about a potential duplicate supplier, please refer to the **Edit Existing Supplier** tile for further action.

If the supplier **already exists** and you need to make changes, use the **Edit Existing Supplier** tile instead. If the supplier **does not exist** then proceed with the link to **Start a New Supplier Request**.

The request process is not automatic. The process is as follows:

- 1. You initiate the vendor request in Jaggaer, as you've already done.
- 2. Procurement then sends an invitation to the vendor via Jaggaer.
- 3. The vendor's representative completes the supplier registration form.
- 4. Once registration is complete, you'll receive an email notification confirming it.

| â           | TCU                                |                        |                             |                |          | 11 • III •                  |
|-------------|------------------------------------|------------------------|-----------------------------|----------------|----------|-----------------------------|
| E           | Shop • Shopping Homepa<br>catalogs | age                    |                             |                |          | ~                           |
| 16<br>0     | amazontusiness<br>Amazon Business  | BH                     | Elshar<br>Sciontific        | STHENRY SCHEN* | GRAINGER | Referred Business Solutions |
| 血<br>器      | STAPLES<br>Summus - Staples        | INTERNATIONAL          |                             |                |          |                             |
| 899<br>14   | Non-Catalog Forms                  |                        |                             |                |          | ~                           |
| 2<br>2<br>2 | Goods                              | Services               | Preferred Service Providers |                |          |                             |
| *           | Accounts Payable Forms             |                        |                             |                |          | ~                           |
|             | Payment Request                    | Honorarium             | Wire Request                |                |          |                             |
|             | Supplier Request Forms             |                        |                             |                |          | ~                           |
|             | Request New Supplier               | Edit Existing Supplier |                             |                |          |                             |

# Form • New Request Supplier

| Request a New Supplier    | ٢                                            |
|---------------------------|----------------------------------------------|
| Request a New Supplier    | Click Here to Start a New Supplier Request 🖸 |
| Search Existing Suppliers | 0                                            |
| Existing Supplier         |                                              |
| Enter Supplier 🗯          | Select Supplier Q                            |

Enter the individual's or company's name then click on "Submit".

| Request New Supplier   |                        |
|------------------------|------------------------|
| Supplier request form  | Basic Supplier Request |
| Supplier name * Submit |                        |

All information with a "star" must be completed. Toggle between Individual or Company as appropriate.

If "Individual" is selected, Last and First Name will be required. Tax Number is required on both.

There is an option for "Priority Request" although will require VC approval.

Once all information is filled in select "next".

| une 30 Test 1                                           | Questions - Company Overview                                                                                                    |
|---------------------------------------------------------|----------------------------------------------------------------------------------------------------|
| Template New Supplier Request Request Status Incomplete | ✓ Company Information                                                                                                    |
| Questions 🗸                                             | Is the Supplier an Individual or Company? *                                                                                                    |
| Requester Contact Inform                                | ✓                                                                                                    |
| Review and Complete                                     |                                                                                                    |
| Supplier Request Workflow                               |                                                                                                    |
|                                                         | June 30 Test 1                                                                                                    |
|                                                         | Email Address *                                                                                                    |
|                                                         |                                                                                                    |
|                                                         |                                                                                                    |
|                                                         | Tax ID Number ^                                                                                                    |
|                                                         |                                                                                                    |
|                                                         | Payment Type: *                                                                                                    |
|                                                         | Awards     Education     Medical Services     Non-Profit     Orbor     Orbor |
|                                                         | Other Purchase of Goods Royalty Payment Services Performed                                                                                                    |
|                                                         | Priority Supplier Request                                                                                                    |
|                                                         | Priority Instructions                                                                                                    |
| Priority registr<br>approvals are                       | ration request requires Vice Chancellor approval. All required before processing.                                                                                                    |

| rivy resully 0.22                                          | Questions - Company Overview                                                                                                    |
|------------------------------------------------------------|----------------------------------------------------------------------------------------------------|
| Template New Supplier Request<br>Request Status Incomplete | Potential matching suppliers have been found in your network based on information given. <u>Click here to view the list of potential matching suppliers</u> . |
| Questions 🗸                                                | ✓ Company Information                                                                                                    |
| Requester Contact Inform                                   | Is the Supplier an Individual or Company? *                                                                                                    |
| Review and Complete                                        | Individual 🗸                                                                                                    |
| Supplier Request Workflow                                  | Supplier Name *                                                                                                    |
|                                                            | Frog Testing 8.22                                                                                                    |
|                                                            | Email Address *                                                                                                    |
|                                                            |                                                                                                    |
|                                                            | Tax ID Number *                                                                                                    |
|                                                            |                                                                                                    |
|                                                            | Payment Type: *                                                                                                    |
|                                                            | Awards     Education     Medical Services     Non-Profit       Other     Purchase of Goods     Royalty Payment     Services Performed                         |
|                                                            | Priority Supplier Request                                                                                                    |
|                                                            | Yes                                                                                                    |
|                                                            | ✓ Individual Information                                                                                                    |
|                                                            | Last Name                                                                                                    |
|                                                            |                                                                                                    |
|                                                            | First Name                                                                                                    |
|                                                            |                                                                                                    |
|                                                            | Last 4 of SSN *                                                                                                    |
|                                                            | *                                                                                                    |

# The information with a "star" will need to be provided if Individual is selected.

Requester's Name, Email and Department will be automatically populated. If not, enter information. Select "Next".

| My Supplier Request        | S                                       |                                           |                 |         |   |
|----------------------------|-----------------------------------------|-------------------------------------------|-----------------|---------|---|
| Stark Industries           |                                         | Requester Contact Information             | 🖨 Print Request | History | ? |
| Template<br>Request Status | Basic Supplier<br>Request<br>Incomplete | Requester Name:                           |                 |         |   |
| Questions                  | ~                                       | Requester Email:<br>Requester Department: |                 |         |   |
| Requester Con              | itact Infor                             |                                           |                 |         |   |
| Review and Co              | mplete                                  |                                           |                 |         |   |
| Supplier Reque             | est Workflow                            |                                           |                 |         |   |
|                            |                                         |                                           |                 |         |   |
|                            |                                         |                                           | < Previous      | Next >  |   |
|                            |                                         |                                           |                 |         |   |

Ensure two sections are complete (will have a green check mark). Select the Certification box and then select Complete Request.

| My Supplier Requests                                            |                               |                                             |
|-----------------------------------------------------------------|-------------------------------|---------------------------------------------|
| Stark Industries                                                | Review and Complete           | Print Request History ?                     |
| Template Basic Supplier<br>Request<br>Request Status Incomplete | ✓ Required fields complete    |                                             |
| Questions 🗸                                                     | Section                       | Progress                                    |
| Requester Contact Inform                                        | Questions                     | Required fields complete                    |
| Review and Complete                                             | Requester Contact Information | No Required fields                          |
| Supplier Request Workflow                                       | Certification                 | uct to the best of my knowledge and belief. |
|                                                                 |                               |                                             |
|                                                                 | ★ Required                    | < Previous Complete Request                 |

Select "Yes" to confirm

| Confirm                                                           | ×  |
|-------------------------------------------------------------------|----|
| Are you sure you are ready to complete your new supplier request? |    |
| Yes                                                               | No |

### **Edit Existing Supplier Instructions**

This tile is only to be used to edit/update an existing Jaggaer supplier for example their E-mail, Remit/other addresses, Supplier's Name/DBA or Other.

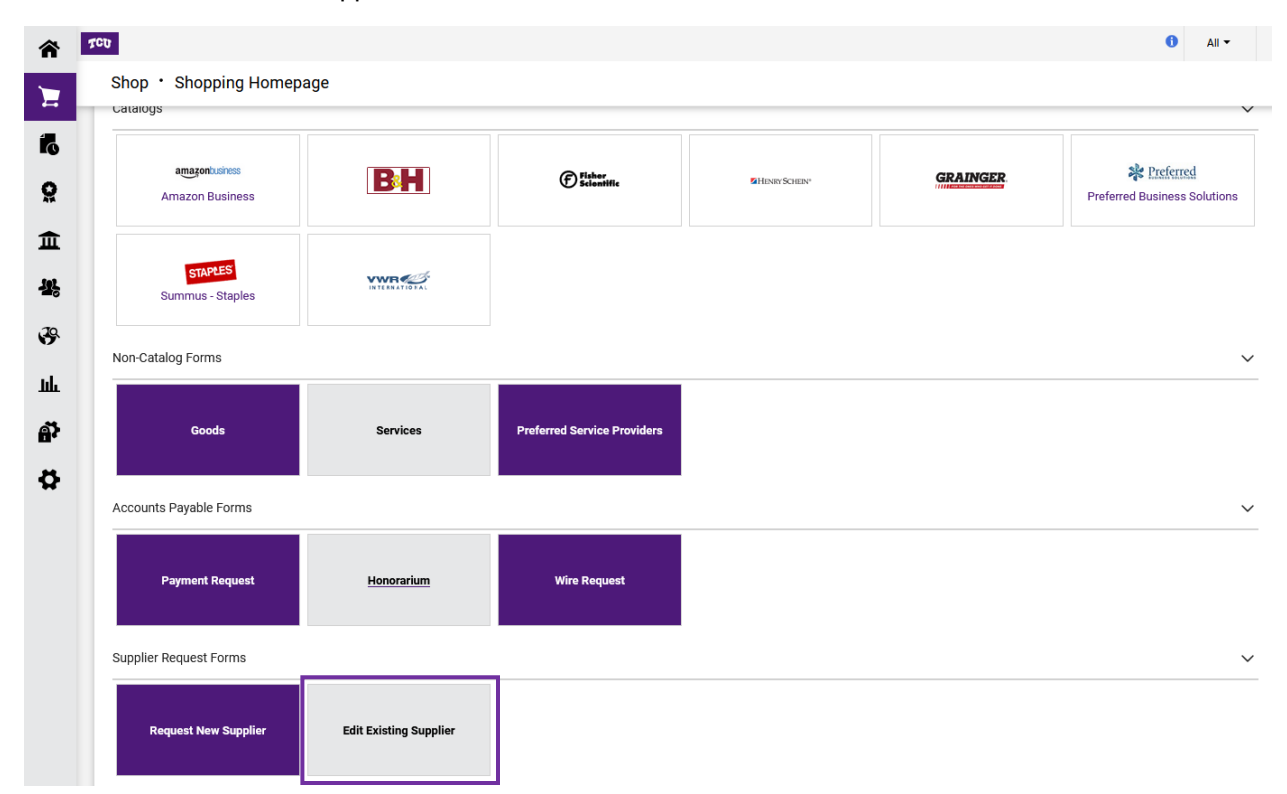

### To proceed select "Next".

| <ul> <li>Back to Shopping Home</li> </ul>                           |                                                                                                    |
|---------------------------------------------------------------------|----------------------------------------------------------------------------------------------------|
| Edit Existing Supplier                                              | Instructions Request Actions 👻 History 🖻 ?                                                                                                    |
| Form Number 1141724<br>Purpose Generic Request<br>Status Incomplete | Edit Existing Supplier Instructions<br>This tile is only to be used to edit/update an existing Jaggaer supplier. Examples include changes to E-mail, Remit/other |
| Instructions                                                        | addresses, Supplier's Name/DBA or Other.                                                                                                    |
| Details 🗸                                                           |                                                                                                    |
| Questions                                                           |                                                                                                    |
| Review and Submit                                                   |                                                                                                    |
| Discussion                                                          |                                                                                                    |
| Form Approvals                                                      |                                                                                                    |
|                                                                     | Next >                                                                                                    |

In the Form Name field, be sure to insert the Supplier's individual or company name. The select "Next".

| Shop      Shopping      View Forms                                  |             |                        |            |                       |        |
|---------------------------------------------------------------------|-------------|------------------------|------------|-----------------------|--------|
| Back to Shopping Home                                               |             |                        |            |                       |        |
| Edit Existing Supplier                                              | Details     |                        |            | Request Actions 👻 His | tory 🗎 |
| Form Number 1141095<br>Purpose Generic Request<br>Status Incomplete | Form Name * | Edit Existing Supplier |            |                       |        |
| Instructions                                                        | Purpose     | Generic Request        |            |                       |        |
| Details 🗸                                                           |             | Ourselles Desuret      |            |                       |        |
| Questions                                                           | Form Type   | Supplier Request       |            |                       |        |
| Review and Submit                                                   |             |                        |            |                       |        |
| Discussion                                                          |             |                        |            |                       |        |
| Form Approvals                                                      |             |                        |            |                       |        |
|                                                                     | ★ Required  |                        | < Previous | Save Progress         | Next > |

All information with a "star" must be completed. Toggle between Individual or Company as appropriate.

| s the Supplier an Individual or Company?                                                       | *                            |                                                           |
|------------------------------------------------------------------------------------------------|------------------------------|-----------------------------------------------------------|
| upplier Name *  upplier Email Address *  syment Type: *  Awards Educa Purchase of Goods Royalt |                              |                                                           |
| upplier Name *                                                                                 |                              |                                                           |
| pplier Email Address *  yment Type: * Awards Educa Purchase of Goods Royalt                    |                              |                                                           |
| pplier Email Address *  yment Type: * Awards Educa Purchase of Goods Royalt                    |                              |                                                           |
| rment Type: *  Awards Educa Purchase of Goods Royalt                                           |                              |                                                           |
| rment Type: *  Awards Educa Purchase of Goods Royalt                                           |                              |                                                           |
| ment Type: *                                                                                   |                              |                                                           |
| Awards Educa Purchase of Goods Royalt                                                          |                              |                                                           |
| Purchase of Goods     Royalt                                                                   | tion                         | s 🗌 Non-Profit                                            |
|                                                                                                | y Payment 🗌 Services Perform | ned 🗌 Other                                               |
|                                                                                                | Pric                         | ority Instructions                                        |
| Priority registration regues                                                                   | t requires Vice Chancellor   | r approval. All approvals are required before processing. |
| i nonky rogiou duon roquoo                                                                     |                              |                                                           |
|                                                                                                |                              |                                                           |
| ority Supplier Request?                                                                        |                              |                                                           |
| C Vec                                                                                          |                              |                                                           |

Information needed for "Individual". All information with a "star" must be completed.

| <ul> <li>Individual Information</li> </ul> |                                       |  |
|--------------------------------------------|---------------------------------------|--|
| irst Name *                                |                                       |  |
|                                            |                                       |  |
|                                            |                                       |  |
|                                            |                                       |  |
| .ast Name *                                |                                       |  |
|                                            |                                       |  |
|                                            |                                       |  |
|                                            |                                       |  |
| ast 4 of SSN *                             |                                       |  |
|                                            |                                       |  |
|                                            |                                       |  |
|                                            |                                       |  |
| <ul> <li>Supplier Change(s) Req</li> </ul> | uested                                |  |
| What Needs to be Edited/Updat              | ed? *                                 |  |
|                                            |                                       |  |
| PO Distribution Email                      | Remit Address Supplier Name/DBA Other |  |
|                                            |                                       |  |
| New Email Address for PO Distr             | ibution *                             |  |
|                                            |                                       |  |
|                                            |                                       |  |
|                                            |                                       |  |
|                                            |                                       |  |
| lew Remit Address *                        |                                       |  |
| New Remit Address *                        |                                       |  |
| New Remit Address *                        |                                       |  |
| New Remit Address *                        |                                       |  |
| New Remit Address *                        |                                       |  |
| New Remit Address *                        |                                       |  |

After confirming, the request will go to Supplier Registration desk for approval and will send out invitation to supplier for to provide all of Supplier's information to finalize the registration.